## ■2025シーズンシート購入手順

## スタジアムシティアプリから入った場合

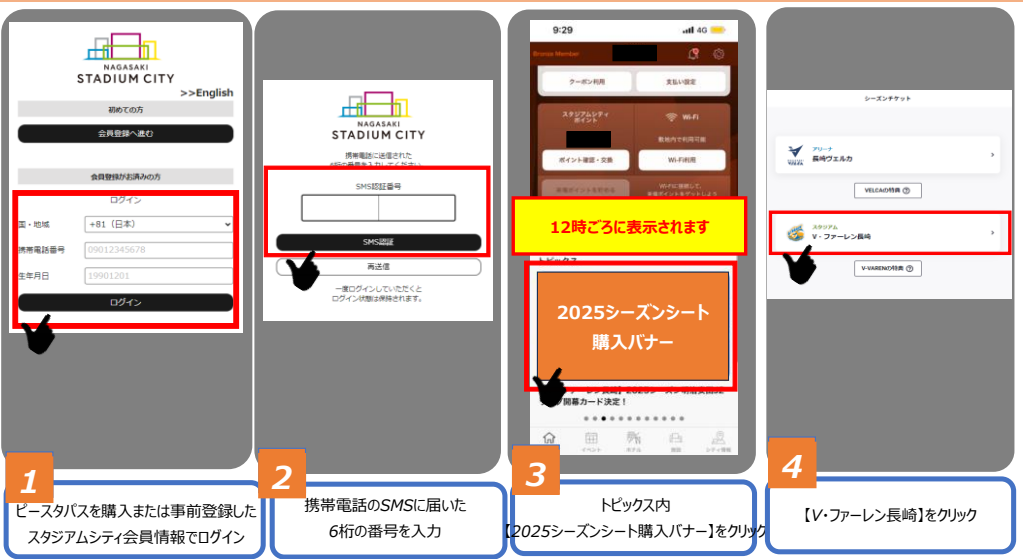

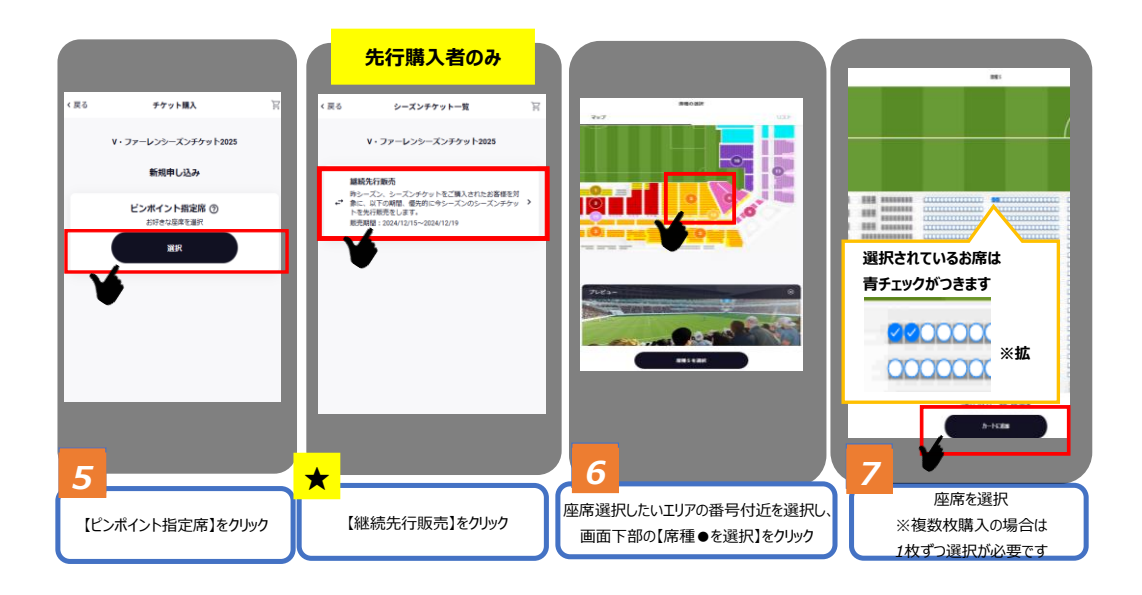

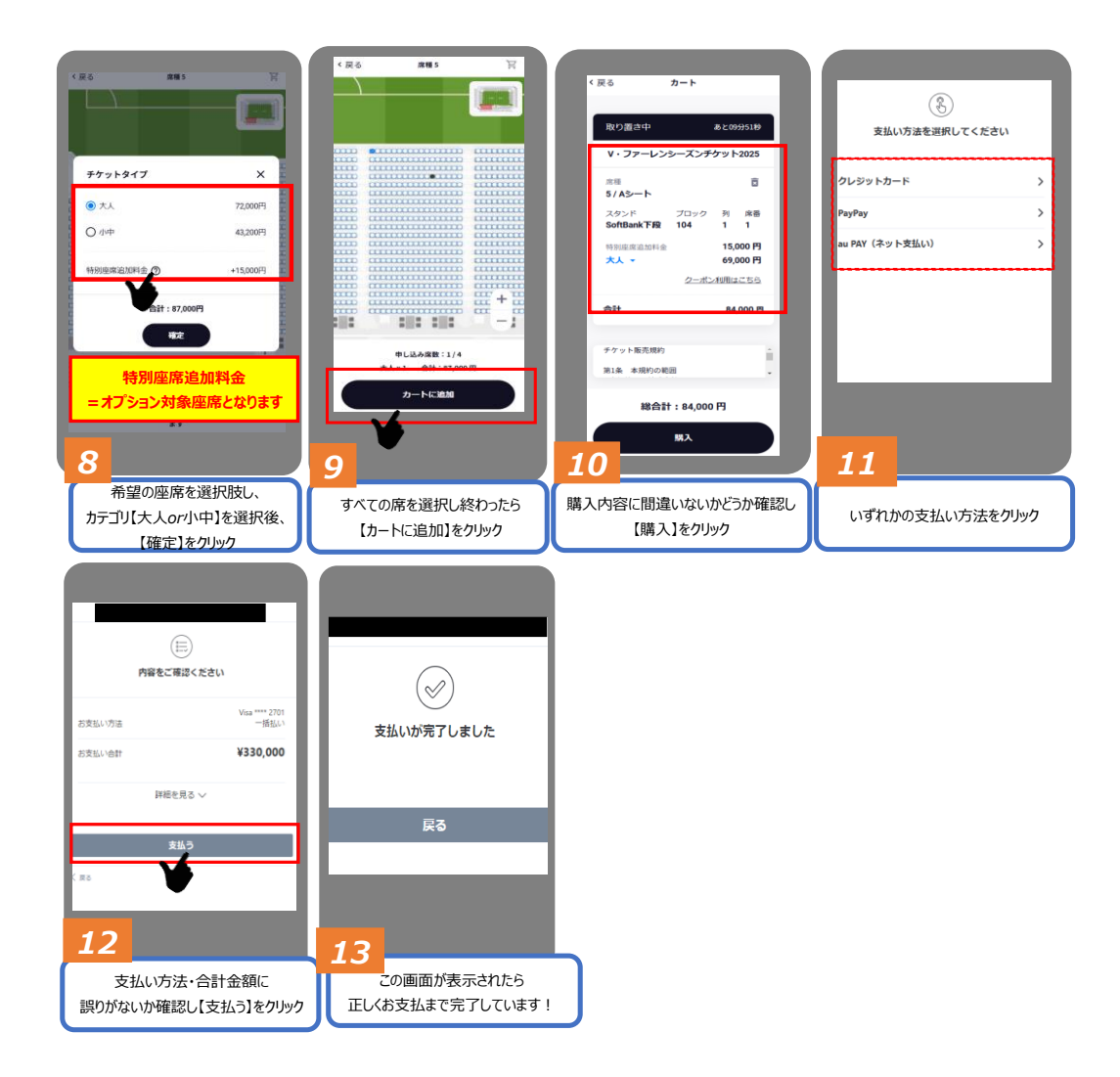

## WEBサイト・URLから入った場合

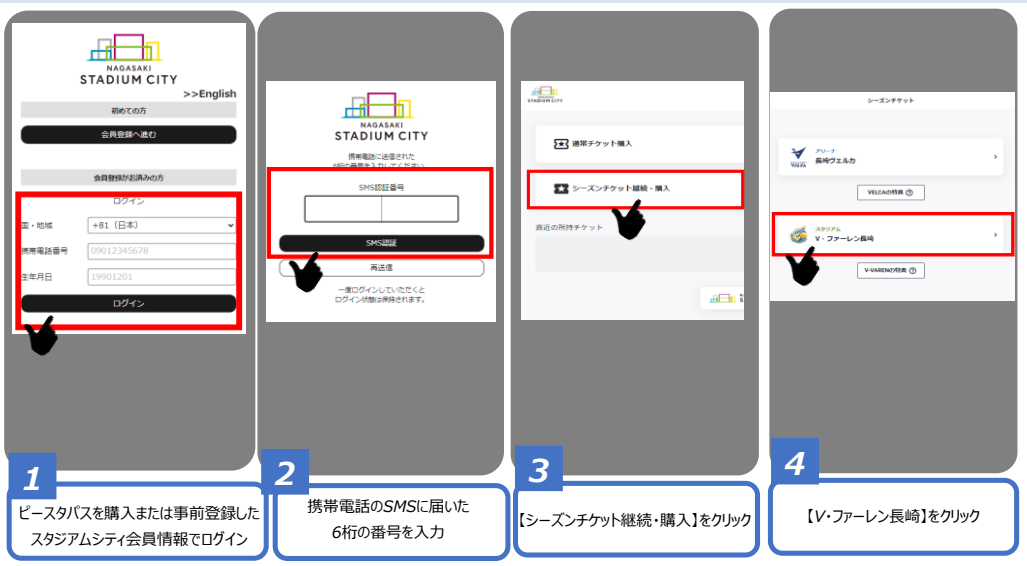

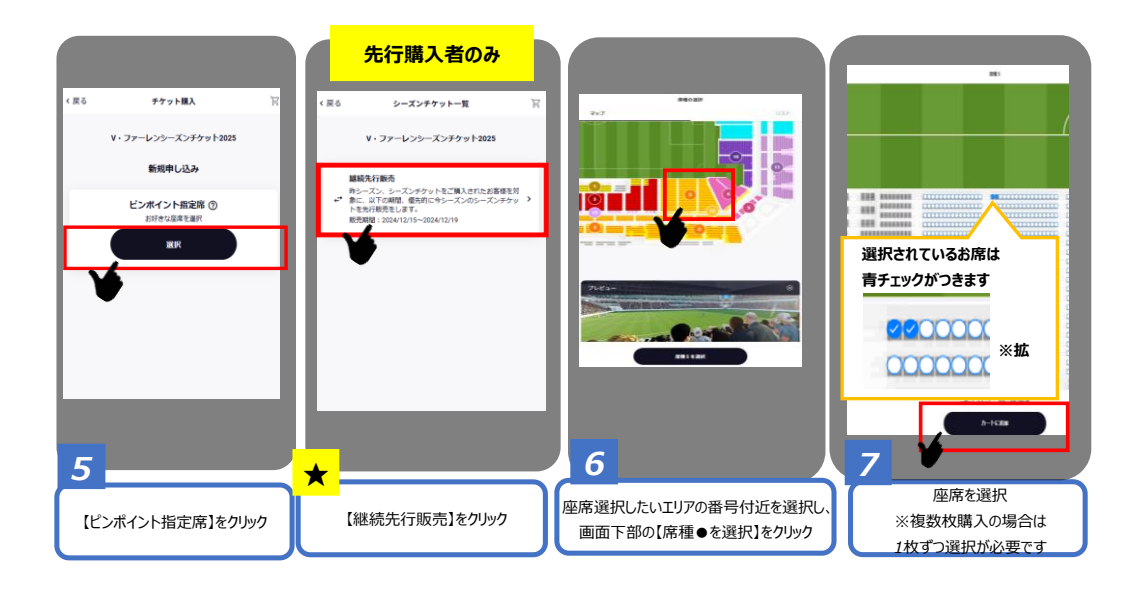

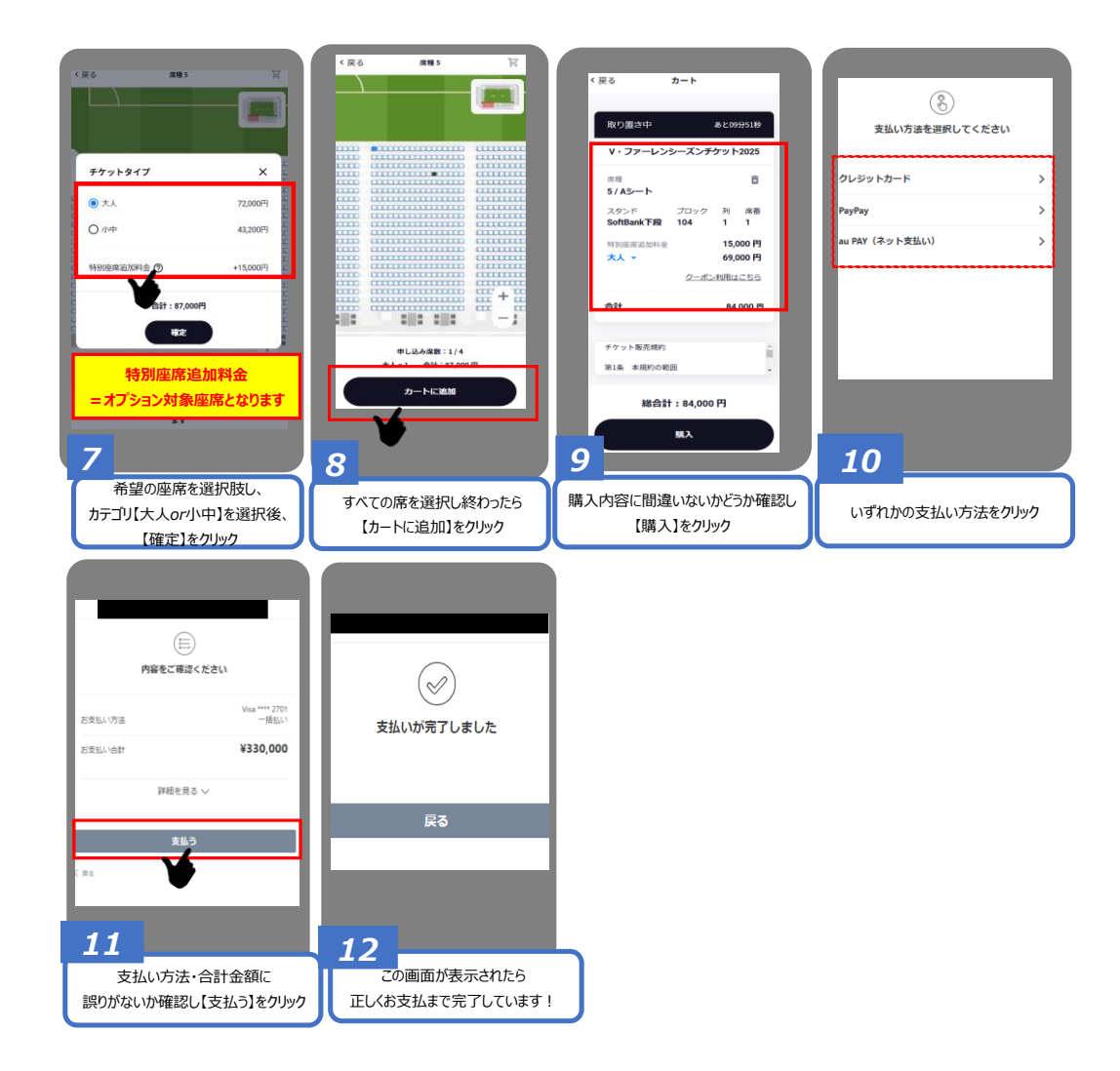